| 1                                                                                                    | SHARED PGSC POWER UP    |     |                                                                                                    |  |
|----------------------------------------------------------------------------------------------------|-------------------------|-----|----------------------------------------------------------------------------------------------------|--|
| 2<br>3<br>4<br>5<br>6<br>7<br>8<br>9                                                                                                    | Shared PGSC             | 1.  | Relocate Shared PGSC                                                                                                    |  |
|                                                                                                    | Aft Overhead            | 2.  | Relocate PCMCIA Ethernet Card/Ethernet Cable connected to Aft<br>Patch Panel Cable                                                                                                    |  |
|                                                                                                    | Shared PGSC             | 3.  | Insert PCMCIA card into open slot on Shared PGSC                                                                                                    |  |
| 10<br>11<br>12                                                                                                    | DC Adapt<br>Shared PGSC | 4.  | DC PWR SPLY SW1 sw – ON (It on)<br>PGSC pwr sw – on (mom)                                                                                                    |  |
| 12<br>13<br>14                                                                                                    |                         |     | * If date and time prompts appear, press [ENTER]                                                                                                    |  |
| 15<br>16<br>17<br>18<br>20<br>22<br>22<br>22<br>22<br>22<br>22<br>20<br>31<br>23<br>34<br>56<br>78<br>90<br>12<br>33<br>45<br>37<br>38<br>90 |                         |     | <u>NOTE</u><br>In the following step a spare disk is needed. ZCG has a<br>spare disk that will be used in this procedure.<br>There are a total of three ZCG disks. Use one of the two<br>ZCG disks that is NOT labeled 107ZCG1.0b Program<br>PGSC disk.                                                                                                    |  |
|                                                                                                    | SC04A                   | 5.  | Unstow one ZCG Floppy Disk from ZCG-1 STOWAGE<br>Ensure Floppy Disk is NOT labeled 107ZCG1.0b Program PGSC disk<br>Insert Floppy Disk into PGSC external disk drive                                                                                                    |  |
|                                                                                                    |                         | 6.  | √MCC (STARNAV powered)                                                                                                    |  |
|                                                                                                    | Shared PGSC             | 7.  | Select 'Start' / 'Run'<br>Type "telnet", select 'OK'<br>Select 'Terminal' / 'Start Logging'<br>From the 'Look In' pulldown list, select C: drive<br>From the folder list, select 'temp' folder<br>In the filename box, type "starnav.log"<br>Select 'Connect'<br>Select 'Remote System'<br>Enter Host Name "192.168.1.27"<br>√ Port – 'telnet'<br>√ TermType – 'vt100'<br>Select 'Connect' |  |
| 41<br>42                                                                                                    | STARNAV DE              | BUG |                                                                                                    |  |
| 42<br>43<br>44<br>45<br>46<br>47<br>48<br>49<br>51<br>52<br>53<br>45<br>52<br>53<br>55<br>55                                                 |                         |     | <u>NOTE</u><br>Commands to be entered on the PGSC are shown below<br>in bold and in quotes, for example " <b>ps</b> ". The quotes are<br>not to be entered as part of the value.<br><u>NOTE</u>                                                                                                    |  |
|                                                                                                    |                         | 8.  | Upon connection, a login prompt will appear asking to<br>input user name and password<br>Type login as " <b>root</b> " and press enter                                                                                                    |  |
| 56                                                                                                    |                         |     |                                                                                                    |  |

\*

| 1                          | Shared PGSC | 9.  | Type password as "starnav" and press enter                                                                                                    |
|----------------------------|-------------|-----|----------------------------------------------------------------------------------------------------|
| 2<br>3<br>4                |             | 10. | $\sqrt{\text{Login successful and command prompt appears as "#"}}$                                                                                                    |
| 4<br>5<br>6<br>7<br>8<br>9 |             |     | <b>NOTE</b><br>Once the command prompt appears then perform the<br>following operations. To perform the next operation, wait<br>for the command prompt to reappear. It may take a while<br>for the command prompt to reappear for some steps. |
| 11                         |             | 11. | Type " <b>ps</b> " and press Enter                                                                                                    |
| 13<br>14                   |             | 12. | Type "slay mainnew" and press Enter                                                                                                    |
| 1 <del>4</del><br>15<br>16 |             | 13. | Type "slay measure" and press Enter                                                                                                    |
| 10<br>17<br>18             |             | 14. | Type " <b>ps</b> " and press Enter                                                                                                    |
| 19<br>20<br>21             |             | 15. | Type " <b>dcheck</b> /" and press Enter<br>Wait for the utility to finish and return to command prompt                                                                                                    |
| 22                         |             | 16. | Type "df /" and press Enter                                                                                                    |
| 23<br>24<br>25             |             | 17. | Type "netmap" and press Enter                                                                                                    |
| 23<br>26<br>27             |             | 18. | Type "netinfo –I" and press Enter                                                                                                    |
| 28<br>20                   |             | 19. | Type "ping localhost" and press Enter                                                                                                    |
| 29<br>30<br>31             |             | 20. | Type "netstat -i" and press Enter                                                                                                    |
| 32<br>33                   |             | 21. | Type "ping 192.168.1.3" and press Enter                                                                                                    |
| 34<br>35                   |             | 22. | Type "netstat -i" and press Enter                                                                                                    |
| 36<br>37                   |             | 23. | Type "Is –I" and press Enter                                                                                                    |
| 38<br>39                   |             | 24. | Type "cd starnav" and press Enter                                                                                                    |
| 40<br>41                   |             | 25. | Type "Is –I" and press Enter                                                                                                    |
| 42<br>43                   |             | 26. | Type "Is –I images" and press Enter                                                                                                    |
| 44<br>45                   |             | 27. | Type " <b>ps</b> " and press Enter                                                                                                    |
| 46<br>47                   |             | 28. | Type "cat uplink.txt" and press Enter                                                                                                    |
| 48<br>49                   |             | 29. | Type "cat code.log" and press Enter                                                                                                    |
| 50<br>51                   |             | 30. | Type "cat downlink.txt" and press Enter                                                                                                    |
| 52<br>53                   |             | 31. | Type "./upload 1 &" and press Enter                                                                                                    |
| 54<br>55                   |             | 32. | √MCC (STARNAV-EDSMU connection)                                                                                                    |

| 1<br>2<br>3 | Shared PGSC 33. | If MCC confirms STARNAV-EDSMU connection:<br>Type " <b>slay upload"</b> and press Enter<br>Go to step 37               |
|-------------|-----------------|----------------------------------------------------------------------------------------------------|
| 4           |                 | If no Starnav-EDSMU connection:                                                                                        |
| 5           |                 | Wait for 1 minute                                                                                                    |
| 6<br>7      |                 | If PGSC displays error messages "Network Failure: Connection not established", press Enter for new prompt and continue |
| 8           | 0.4             |                                                                                                    |
| 9<br>10     | 34.             | Type "slay upload" and press Enter                                                                                     |
| 11          | 35.             | Type "netstat –i" and press Enter                                                                                      |
| 12          | 20              | Turne " (desurplesed tout 4.9" and press Enter                                                                         |
| 13<br>14    | 30.             | Type "./download_text T &" and press Enter                                                                             |
| 15          | 37.             | √MCC (STARNAV-EDSMU connection)                                                                                        |
| 10<br>17    | 38              | If MCC confirms STARNAV-EDSMLL connection                                                                              |
| 18          | 50.             | Type "slav download text" and press Enter                                                                              |
| 19          |                 | Go to step 42                                                                                                    |
| 20          |                 | If no Starnav-EDSMU connection:                                                                                        |
| 21          |                 | Wait for 1 minute                                                                                                    |
| 22          |                 | If PGSC displays error messages "Network Failure: Connection not                                                       |
| 23          |                 | established", press Enter for new prompt and continue                                                                  |
| 24          | 00              |                                                                                                    |
| 25<br>26    | 39.             | Type "slay download_text" and press Enter                                                                              |
| 27          | 40.             | Type "netstat –i" and press Enter                                                                                      |
| 20<br>29    | 41.             | Type "./download_image 1 &" and press Enter                                                                            |
| 30<br>31    | 42              | $\sqrt{MCC}$ (STARNAV-EDSMU connection)                                                                                |
| 32          | 12.             |                                                                                                    |
| 33          | 43.             | If MCC confirms STARNAV-EDSMU connection:                                                                              |
| 34          |                 | Type "slay download_image" and press Enter                                                                             |
| 35          |                 | Go to step 47                                                                                                    |
| 36          |                 | If no Starnav-EDSMU connection:                                                                                        |
| 31          |                 | Vvalt for 1 minute                                                                                                    |
| 30<br>20    |                 | If PGSC displays error messages inetwork Failure: Connection not                                                       |
| 40          |                 | established, press Enter for new prompt and continue                                                                   |
| 41          | 44.             | Type "slav download image" and press Enter                                                                             |
| 42          |                 | · ) • • • • • • • • • • • • • • • • • •                                                                                |
| 43          | 45.             | Type " <b>netstat –i</b> " and press Enter                                                                             |
| 44          |                 |                                                                                                    |
| 45          | 46.             | Type " <b>ps</b> " and press Enter                                                                                     |
| 46<br>47    | 47              | Tupo " (Crow 1.9" and proce Enter                                                                                      |
| 47<br>48    | 47.             | Type Jonav I & and press Enter                                                                                         |
| 49          |                 | NOTE                                                                                                    |
| 50          |                 | Program will finish when there is no more output                                                                       |
| 51          |                 | occurring on the screen                                                                                                |
| 52          |                 |                                                                                                    |
| 53          | 48.             | Wait for program to finish                                                                                             |
| 54          |                 | Press Enter to get command prompt                                                                                      |
| 55<br>56    | 40              | Tuno "ant and log" and proce Enter                                                                                     |
| 50<br>57    | 49.             | rype car could and press enter                                                                                         |
| <b>U</b> 1  |                 |                                                                                                    |

| 1                                                              | Shared PGSC  | 50.    | Type "Is –I images/" and press Enter                                                                                                    |
|----------------------------------------------------------------|--------------|--------|----------------------------------------------------------------------------------------------------|
| 2<br>3<br>4                                                    |              | 51.    | Type " <b>df</b> /" press Enter                                                                                                    |
| 5<br>6<br>7                                                    |              |        | <u>NOTE</u><br>Upon completion of next step, system will start shutting<br>down and the telnet connection will be inactive or lost                                                                                                    |
| 8<br>9<br>10                                                   |              | 52.    | Type "shutdown" and press Enter                                                                                                    |
| 10                                                             | SHARED PGS   | C DEAC | TIVATION                                                                                                    |
| 12<br>13                                                       |              | 53.    | At telnet session, select 'Connect'/'Exit'                                                                                                    |
| 14<br>15<br>16<br>17<br>18<br>19<br>20<br>21<br>22             |              | 54.    | Double–click 'My Computer'<br>Double–click 'C:'<br>Double–click 'temp' folder<br>Double–click '3½ Floppy (A:)'<br>Drag <starnav.log> from 'temp' folder to A:drive (overwriting any old<br/><starnav.log> files)<br/>/'<starnav.log>' file appears on A:drive</starnav.log></starnav.log></starnav.log>                                                              |
| 23<br>24<br>25<br>26<br>27                                     |              | 55.    | Close '3½ Floppy (A:)' window<br>Close 'temp' window<br>Close 'My Computer' window<br>Remove Floppy Disk from PGSC                                                                                                    |
| 28<br>20                                                       |              | 56.    | Select 'Start' / 'Shut Down'                                                                                                    |
| 30<br>31<br>32<br>33                                           |              | 57.    | Shut Down Windows<br>Select 'Shut down'<br>Select 'OK'<br>/PGSC power – off                                                                                                    |
| 35<br>26                                                       | DC Adapt     | 58.    | DC PWR SPLY SW1 sw – OFF (It off)                                                                                                    |
| 30<br>37<br>38<br>39<br>40                                     | Shared PGSC  | 59.    | Remove, temp stow PCMCIA Ethernet Card from Shared PGSC with<br>Ethernet Cable (SDZ39129269–301) and Aft Patch Panel Cable<br>(9064029–513) attached                                                                                                    |
| 41<br>42                                                       |              | 60.    | Temp stow Shared PGSC                                                                                                    |
| 43<br>44                                                       |              | 61.    | Transfer Floppy Disk to Flightdeck for OCA download via Proshare Machine                                                                                                    |
| 45<br>46<br>47<br>48<br>49<br>50<br>51<br>52<br>53<br>54<br>55 | FD(Proshare) | 62.    | Remove OCA Floppy Disk from Proshare Machine<br>Insert ZCG Floppy Disk into A:drive<br>Using Explorer, click on 'C:\OCA–DOWN\PAYLOADS' under 'All Folders' box<br>Drag <starnav.log> from A:drive to C:\OCA–DOWN\PAYLOADS' folder<br/>(overwriting any old <starnav.log> files)<br/>Remove ZCG Floppy Disk<br/>Re-insert OCA Floppy Disk</starnav.log></starnav.log> |

| 1                                                                                                    | SC04A        | 63. | Stow ZCG Floppy Disk in ZCG-1 STOWAGE                                                                                                    |
|----------------------------------------------------------------------------------------------------|--------------|-----|----------------------------------------------------------------------------------------------------|
| 2<br>3<br>4<br>5<br>6                                                                                                    | Aft Overhead | 64. | Disconnect Aft Patch Panel Cable (9064029–513) connector TO AFT<br>PATCH PANEL J10 from Aft Patch Panel J10<br>Release Velcro Ties to remove Aft Patch Panel Cable from routed position |
| 7<br>8<br>9                                                                                                    | AC17         | 65. | Stow PCMCIA Ethernet Card/Ethernet Cable connected to Aft Patch Panel Cable                                                                                                    |
| 9<br>10<br>11<br>23<br>14<br>56<br>78<br>9<br>0<br>12<br>23<br>22<br>22<br>22<br>22<br>22<br>22<br>22<br>23<br>33<br>33<br>33<br>33 |              | 66. | Notify MCC (STARNAV DEBUG IFM complete)                                                                                                    |